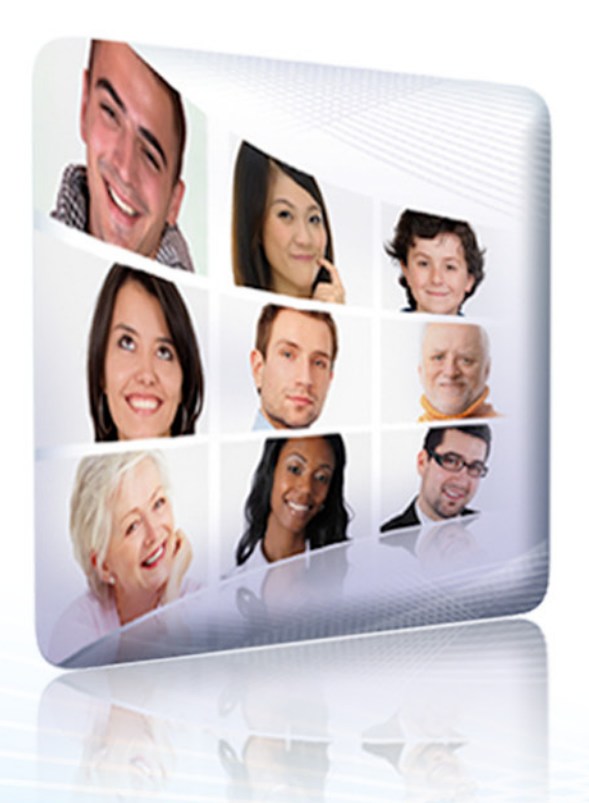

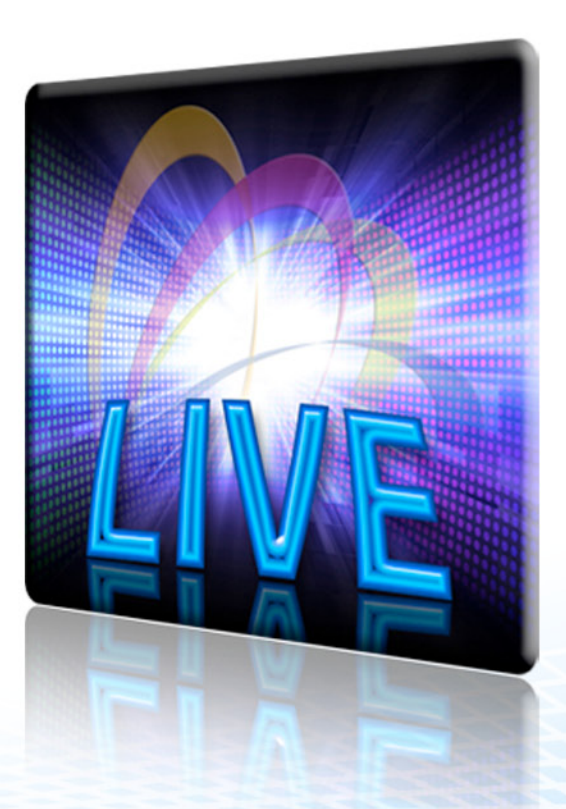

## VIDEO CONFERENCING LIVE BROADCASTING TUTORIAL

Effective Date: February 16, 2011

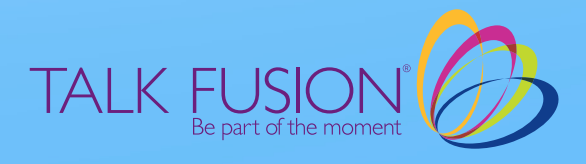

## VIDEO CONFERENCING LIVE BROADCASTING

Talk Fusion's Cutting-Edge **Video Conferencing** and **Live Broadcasting** Products allow you to see each other across the "virtual table," present slides, share video, talk with multiple presentation participants, share screens and even share your desktop.

Login to your Video Communication Center, download and print the Video Conferencing/Live Broadcasting PDF and click on the Product of your choice to get started.

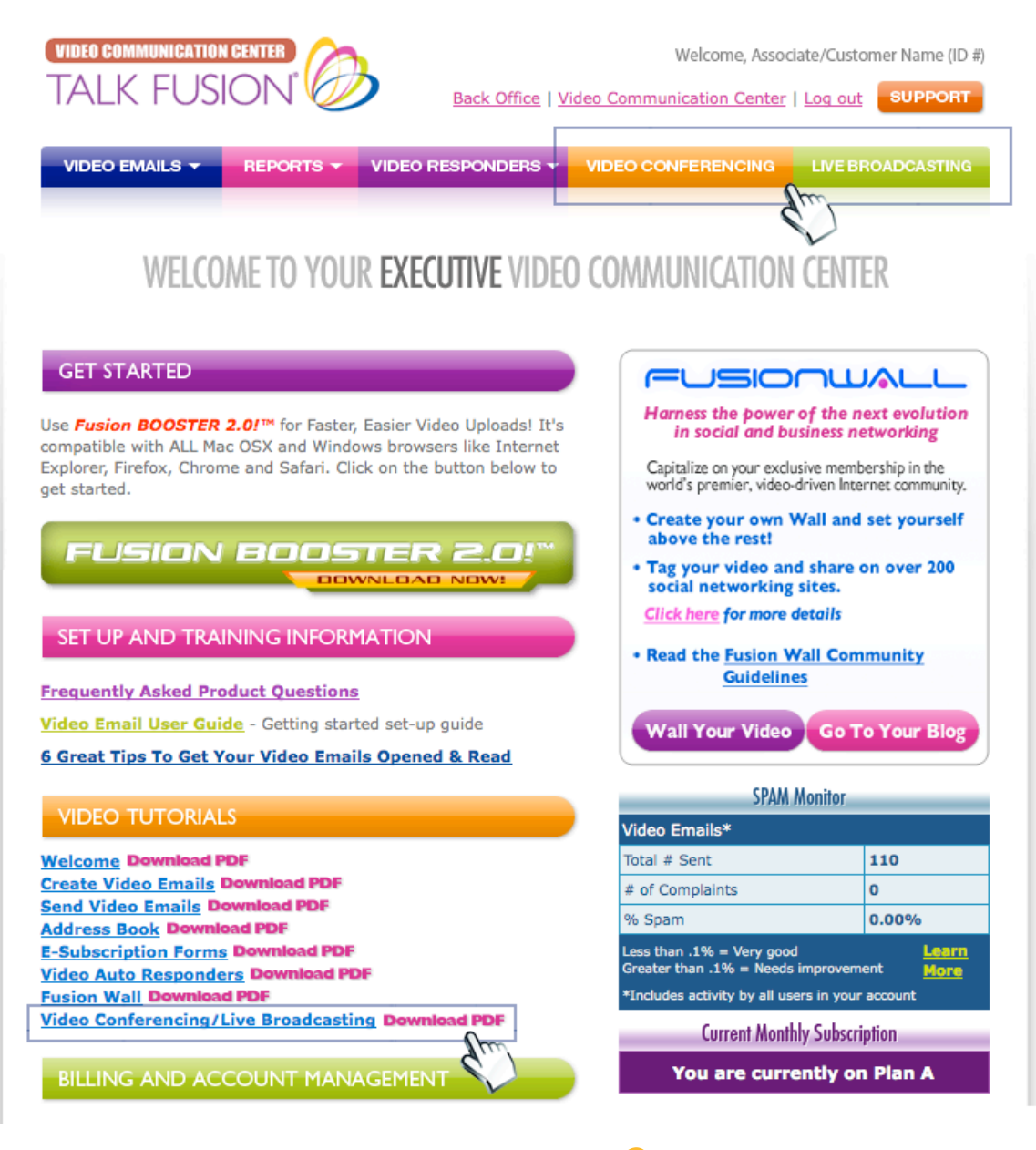

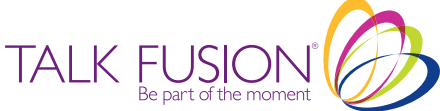

## **Video Conferencing & Live Broadcasting Home Page**

Here you will find all the tools you need to conduct a successful presentation.

- ✓ Schedule Meetings
- Create Content Folders
- ✓ Upload Videos
- Customize Surveys

- Add Users
  View Reports
  Adjust Video Settings
  Set-up Your A
  - ✓ Set-up Your Account

Download the user manual now and then click on the "My Meetings" tab to get started.

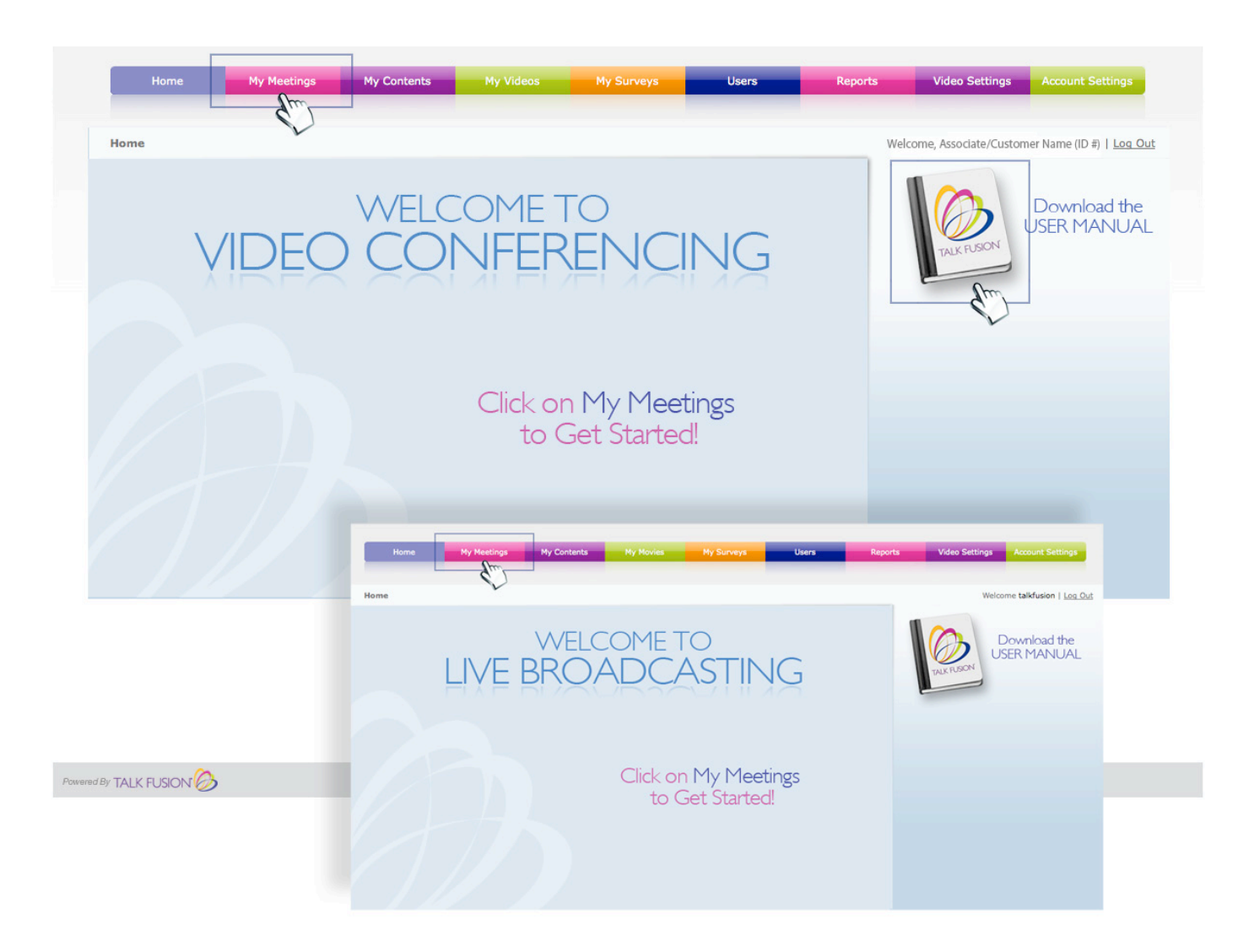

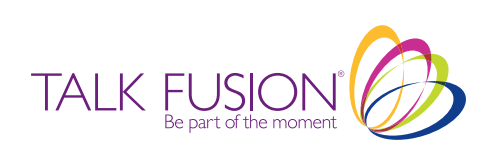

## **My Meetings**

*Scheduling a meeting is simple!* Under the My Meetings tab, you can see all the meetings that are scheduled on a specific day. You can also select a day by clicking on the calendar. Once clicked, all the meetings that are scheduled for that day will appear.

Click on a specific event to see all the details. Once event details are displayed, you can copy the meeting URL link, open it into a new browser, and log in to the Event LIVE from your **My Meetings** Home Page.

Click on the calendar to select the day you want your meeting scheduled, and then click on the "New Meeting" button to get started!

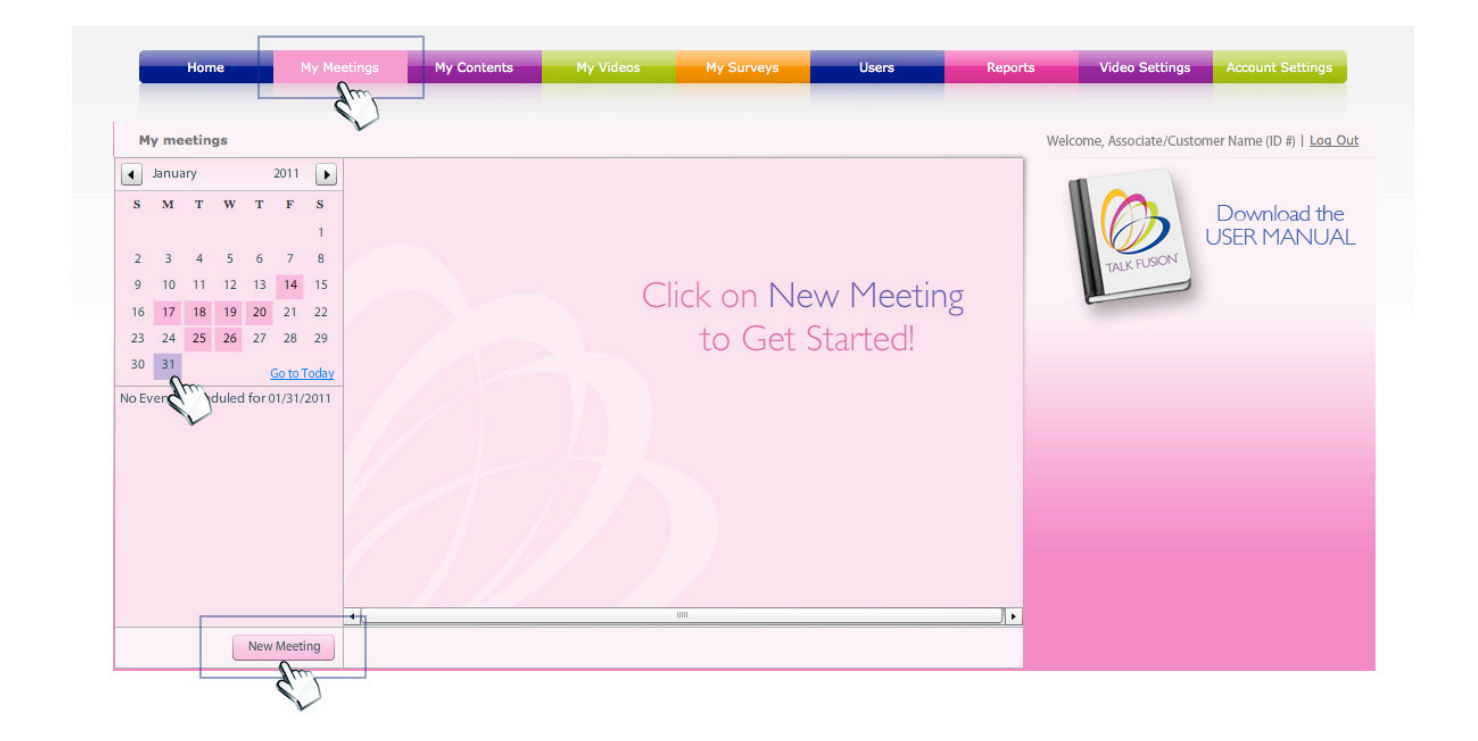

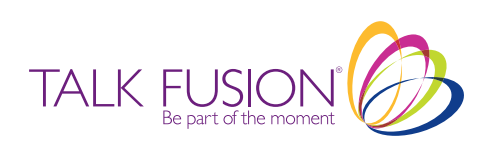

#### **Create Meeting**

The Create Meeting box will now appear. *Meetings can only be scheduled from the current day forward. You cannot schedule a meeting in the past.* 

Enter Meeting Name, Description, Begin Time, Estimated Duration, Event Type, Presenter and then click 'Submit'. Once your meeting is submitted, it will appear on the Home Page of your **My Meetings** section. Users then have the ability to copy the link, paste it in a new browser and log in.

#### Things You Should Know

- · Begin Time: User's Local Time: Can be set from the Account Settings tab
- Estimated Duration: Presentations can be scheduled for up to 1 hour
- Event Type: Choose whether you are doing a Video Conference or a Live Broadcast. Please note: If you click on the Video Conference tab through your Video Communication Center, it will automatically default to a Video Conference. If you click on the Live Broadcasting tab, it will default to a Live Broadcast.
- **Presenter:** The Account Holder's Name will automatically populate into this field and once Users are added to your account, you will have the ability to choose them as well.
- Additional Settings: You have the ability to mark your meeting as *Public* or *Private*.
   <u>Example</u>: If you select your meeting to be 'Public', you then need to check the 'Allow Guests' box and select Submit.

<u>Please Note</u>: If you mark your meeting as 'Private', it is by Invitation Only and Guests will not be allowed to enter.

|   | Му     | neeti | ngs |       |       |        |                       |                                                                                          |                      | Welcome, Associate/Customer Name (ID #)   Log Out |
|---|--------|-------|-----|-------|-------|--------|-----------------------|------------------------------------------------------------------------------------------|----------------------|---------------------------------------------------|
| 4 | 1      | nuary |     |       | 2011  |        | Details for "Talk Fus | ion Products & Opportunity Presentation"                                                 |                      |                                                   |
|   | s :    | а т   | V   | Т     | F     | s      | Scheduled: J          |                                                                                          |                      | Download the                                      |
|   |        |       |     |       |       | 1      | Create Meeting        |                                                                                          | iducts & Opportunity | USER MANUAL                                       |
|   |        | 10 11 | 1   |       | 14    | 15     | Meeting Name:         | Talk Fusion Product & Opportunity Presentation                                           |                      | TALK FUSION                                       |
|   | 6      | 7 18  | 1   | 20    | 21    | 22     | Description:          | Bring your Guests and join us as we Share the Talk<br>Fusion Product & Opportunity LIVE! |                      | E                                                 |
| 3 | 3      | 4 25  | 2   | 5 27  | 28    | 29     |                       |                                                                                          | Copy Link            |                                                   |
| 1 |        |       |     |       |       | Toda   | Begin Time:           | 07 : 00 PM                                                                               |                      |                                                   |
| T | ilk Fu |       |     | cts & |       | rtuni. | Estimated Duration:   | 1h:00m                                                                                   |                      |                                                   |
|   |        |       |     |       |       |        | Event Type:           | Video Conference 🔹                                                                       |                      |                                                   |
|   |        |       |     |       |       |        | Presenter:            | Associate/Customer Name                                                                  |                      |                                                   |
|   |        |       |     |       |       |        | Aditional Settings:   | Allow Guests                                                                             |                      |                                                   |
|   |        |       |     |       |       | _      | Privacy Type:         | Public      Private                                                                      |                      |                                                   |
|   |        |       |     |       |       |        |                       | Submit Close                                                                             |                      |                                                   |
|   |        |       |     |       |       |        |                       |                                                                                          |                      |                                                   |
|   |        |       |     | Ne    | w Mee | ting   | Invite Edit M         | eeting Delete Meeting                                                                    |                      |                                                   |

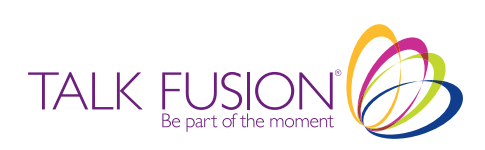

## Invite

*Congratulations!* You have successfully created a meeting! Your meeting will appear on your **My Meetings** Home Page. Need to make a change? Great News! You also have the ability to edit or delete your meeting information here as well.

#### Now it's time to Invite your Guests!

| Home My M                                                                                                    | leetings My Contents                                                                                                    | My Videos My Surveys                                                                                                    | Users                                                  | Reports Vic | leo Settings    | Account Settings                                                |
|----------------------------------------------------------------------------------------------------|----------------------------------------------------------------------------------------------------|----------------------------------------------------------------------------------------------------|--------------------------------------------------------|-------------|-----------------|-----------------------------------------------------------------|
| January       2011         N       T       W       T       F       3         2       3       4       5       6       7       8         9       10       11       12       13       14       15         16       17       18       19       20       21       20         30       31 | Details for "Talk Fusion Produ<br>Scheduled: Jan 31st 2011,<br>Description: Bring your Gu<br>LIVEI<br>Event Type: Video Confere<br>Estimated Duration: 010:000 hour<br>Presente: Jeanne Dickso<br>Meeting URL: http://100157<br>schdUnu<br>Meeting Status: Scheduled<br>Guests Allowed: Yes<br>Privacy Type: Public Meetin | Let & Opportunity Presentation"<br>(19:00:00 (UTC)<br>Hests and join us as we Share the Talk Fusion F<br>nce<br>s<br>in (1001572)<br>(2.videoconference, testarea tallfusionilye.com<br>g<br>Delete Meeting | roduct & Opportunity<br>/golive/m/0x8przdD)<br>Copy Li | Welcome, A  | isoclate/Custon | ner Name (ID #)   <u>Log Out</u><br>Download the<br>USER MANUAL |

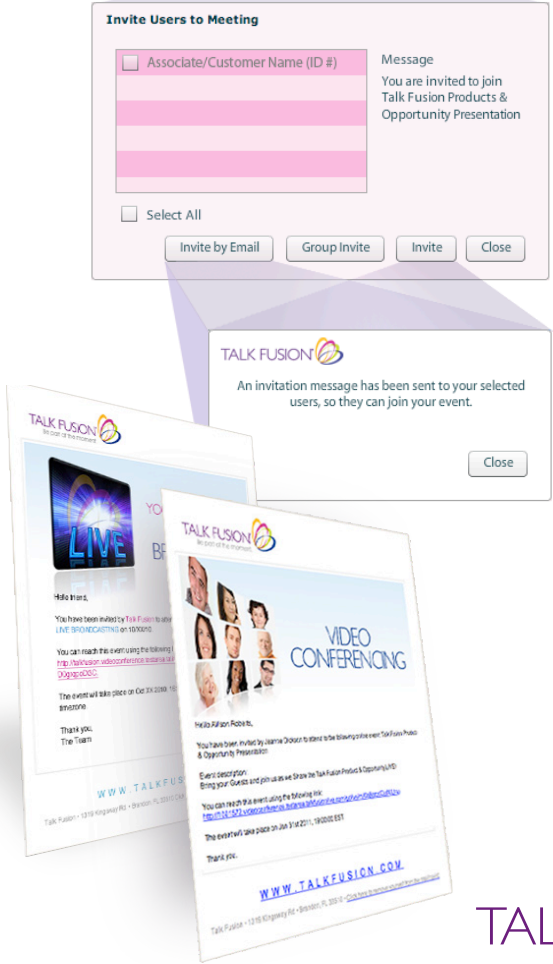

## The Invitation

Talk Fusion's Video Conferencing and Live Broadcasting allows you to do LIVE Presentations anytime, anywhere to an Unlimited Audience. There are many ways to invite your Guests to a Presentation.

Invite by Email: Simply enter the email addresses of the Guests you wish to Invite

<u>Group Invite</u>: Invite Guests from your Talk Fusion Address Book or use the Talk Fusion Video Message Center\* to invite your entire Talk Fusion Team. \**See page 3 for more details*.

Invite: Invite your Users.\* Simply check the names of those you wish to participate in your Presentation.\**A User is the person that the Main Account Holder authorizes to conduct Presentations. Use*rs can be added to your account through the **Users** tab. Video Conferencing allows up to 15 Users and Live Broadcasting allows 1 User.

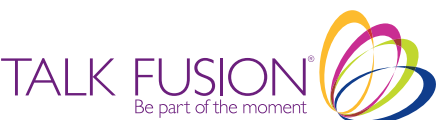

## **Group Invite**

Talk Fusion allows you 24/7 access. Send Invitations anytime using your **Talk Fusion Video Communication Center Address Book! Customize** 

your Invitations by typing the Name, Date and Time of your presentation. You can even type your own personal message. Click 'Send Invite' and that's it!

## Want to grow your Talk Fusion business faster than ever?

Great News! We also give you

the ability to reach out and invite your Team to your LIVE Presentation. Invite your entire downline through our Associates-only Video Message Center.

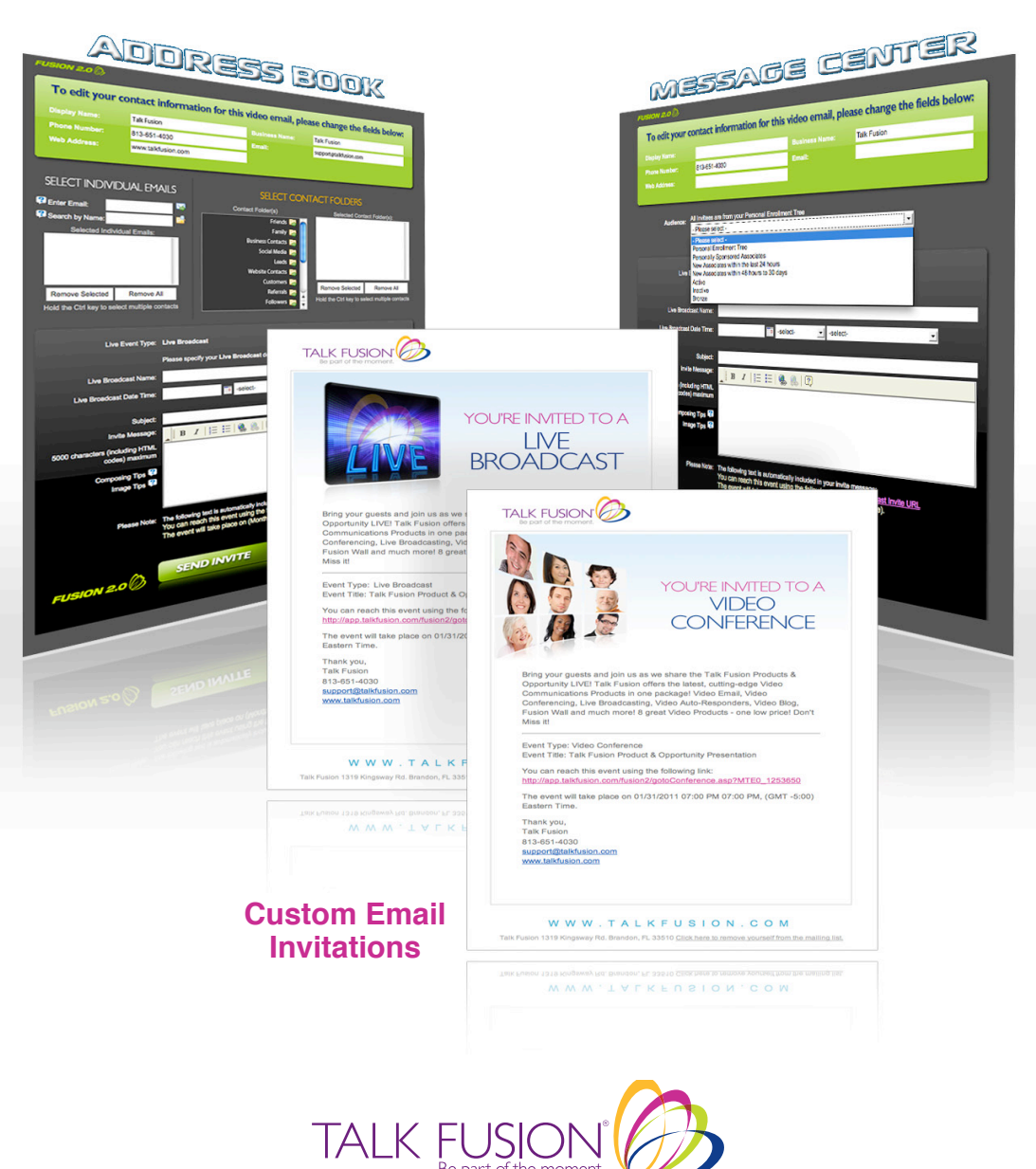

INVITING HAS NEVER BEEN EASIER!

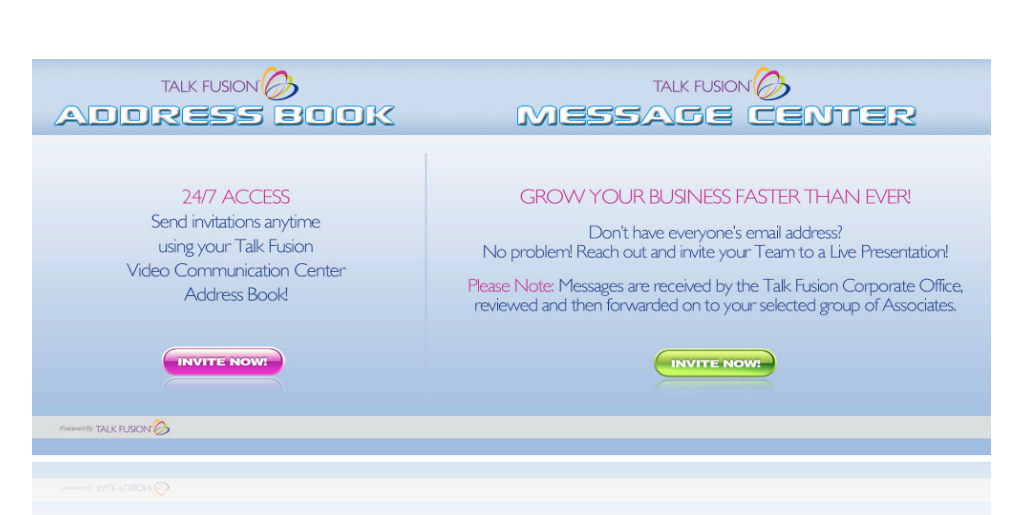

## **My Contents**

Access presentation materials in an instant! The **My Contents** section keeps you organized! Create folders, upload documents, video files and more, all while storing them for future use.

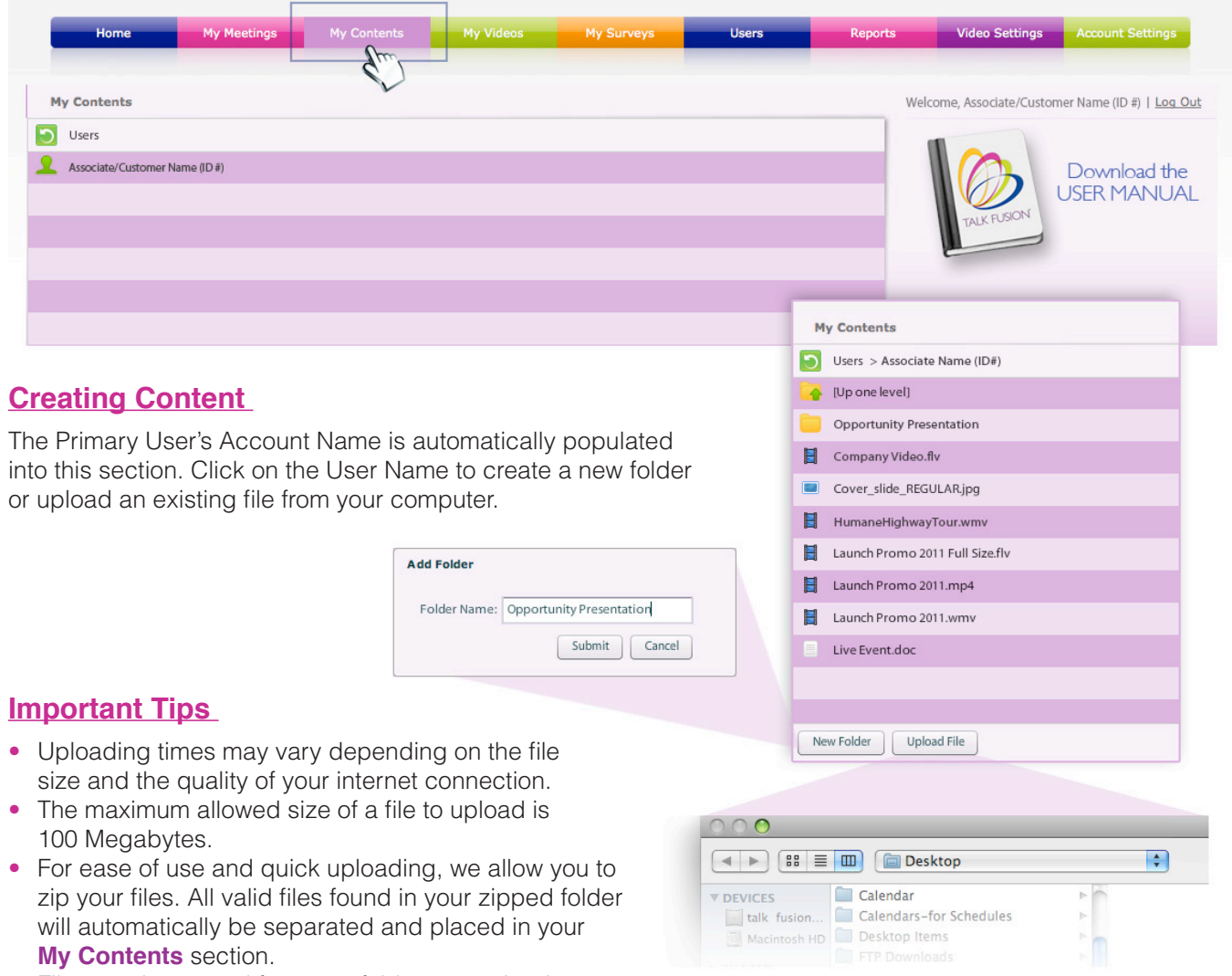

• Files can be moved from one folder to another by dragging them into the desired folder.

#### **Supported File Formats**

#### Video Files:

FLVs are uploaded instantly. All other movie file formats are automatically submitted for encoding and will appear under the **My Videos** tab. Once encoded, your video will automatically appear in the **My Contents** section and you will receive an email notification once uploading is complete.

#### Images:

gif, jpg, png

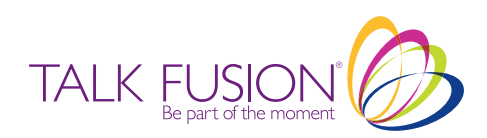

### **Managing Content**

Once your content is uploaded, you now have the ability to Preview, Download, Upload or Delete a File and Share a file by email.

Have content for your eyes only? There is also a Set File Permission feature that gives you the ability to mark your files public or private.

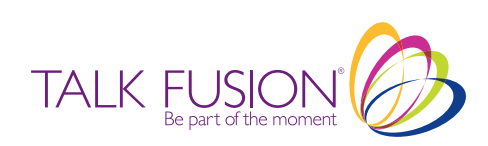

## **My Videos**

Streaming video during a presentation has never been easier! Now that you have uploaded your videos through your **My Contents** tab, you can check the encoding status under the **My Videos** tab. The **My Videos** tab shows you the list of videos that are pending encoding. Once videos are encoded, you will receive an email notification stating that your video has been successfully encoded and loaded into your **My Contents** section.

Remember, FLV files are uploaded instantly to your **My Contents** section. All other movie file formats are automatically submitted for encoding and will appear under the **My Videos** tab. Once encoded, your video will be removed from the **My Videos** section and automatically appear in the **My Contents** section.

|                                           | - Ar                   | m                                         |         |                               |                         |
|-------------------------------------------|------------------------|-------------------------------------------|---------|-------------------------------|-------------------------|
| Movies pending encoding                   | 6                      |                                           | W       | elcome, Associate/Customer Na | ame (ID #)   <u>Log</u> |
| File Details                              | Uploaded On            | Encoding Status                           | Actions |                               |                         |
| Movie.wmv<br>Uploaded by : Jeanne Dickson | Jan 29th 2011, 12:59:4 | Queued<br>This movie is pending encoding. | ×       | De<br>USE                     | wnload th<br>R MANU     |
|                                           |                        |                                           |         |                               |                         |
|                                           |                        |                                           |         |                               |                         |
|                                           |                        |                                           |         |                               |                         |

You will receive an email notification once uploading is complete.

## **Email Notifications**

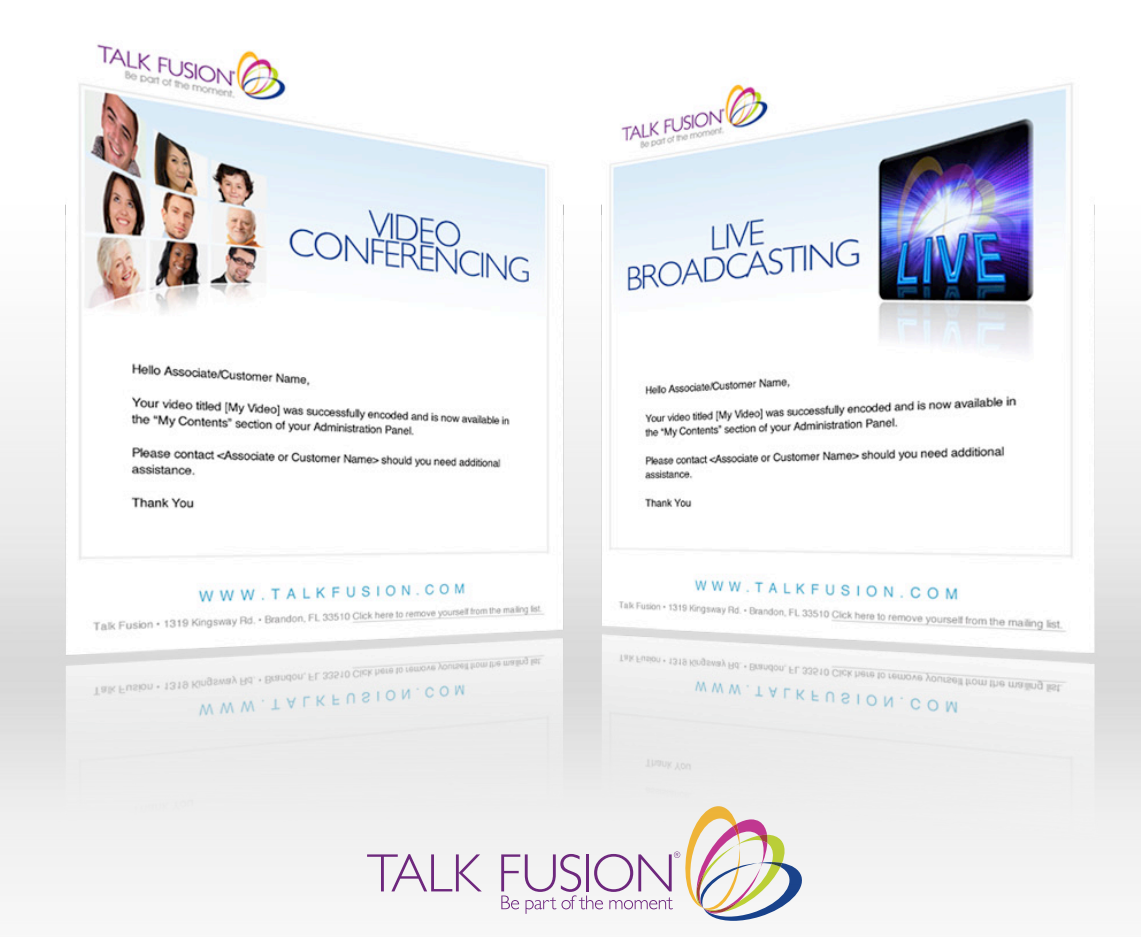

## **My Surveys**

Creating surveys is fun and easy! Click on the **My Surveys** tab to get started. Here you can customize surveys or develop Training Materials. Simply type your questions and answers. You can even choose to make your questions multiple choice.

Just click on the Primary User's Account Name to add a survey, name it and you are ready to begin.

## The possibilities are endless!

| Home                   | My Meetings                                   | My Contents                         | My Videos                          |            | Users                                            | Reports                    | Video Settings            | Account Settings           |
|------------------------|-----------------------------------------------|-------------------------------------|------------------------------------|------------|--------------------------------------------------|----------------------------|---------------------------|----------------------------|
| My Surveys             |                                               |                                     |                                    |            |                                                  | We                         | lcome, Associate/Customer | Name (ID #)   <u>Log O</u> |
| Users Associate/Custon | ner Name (ID #)                               |                                     |                                    |            |                                                  |                            | TALK PUSION               | Download the<br>SER MANUA  |
| My                     | <b>y Surveys</b><br>rs > Associate/CustomerNa | ame (ID #)                          |                                    |            |                                                  |                            |                           |                            |
|                        |                                               |                                     |                                    |            |                                                  |                            |                           |                            |
|                        |                                               |                                     |                                    | My         | Surveys                                          |                            |                           |                            |
|                        |                                               |                                     |                                    | User       | s > Associate/Custom<br>[Go back to survey list] | er Name (ID #) > Talk<br>I | Fusion Opportunity Pres.  |                            |
| Ad                     | d Survey                                      |                                     |                                    | <u>@</u> * | How did you like this                            | presentation               |                           |                            |
|                        |                                               |                                     |                                    | <b>@</b> * | On a scale of 1-10 was                           | the information usef       | ul?                       |                            |
|                        | Su                                            | te Survey<br>rvey Name: Talk Fusion | Opportuntiy Pres.<br>Submit Cancel | Add        | Question                                         |                            |                           |                            |

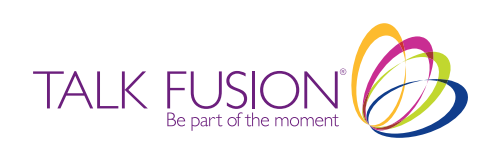

## **Users**

In the **Users** section, you can Add a New User, Change the Password or Account Status of an existing user and for ease of use, you can even search for a user through our search feature.

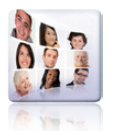

The Video Conferencing Product allows you to have up to 15 Presenters.

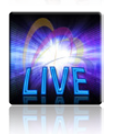

The Live Broadcasting Product allows you to have 1 Presenter.

No matter what Product you choose, you can do *Live Presentations Anytime, Anywhere in the World* to an *Unlimited Audience!* 

Please Note: The Primary Account Holder is the only one that can add, remove or modify the status of a User account.

| Home My Meetings                                                                                                    | My Contents My Video                                                                                                    | s My Surveys                                                                                | Users                                 | Reports | Video Settings         | Account Settings            |
|----------------------------------------------------------------------------------------------------|----------------------------------------------------------------------------------------------------|---------------------------------------------------------------------------------------------|---------------------------------------|---------|------------------------|-----------------------------|
| Manage users                                                                                                    |                                                                                                    | L                                                                                           | que                                   | ]<br>We | come_Associate/Custom  | er Name (ID #)   Log Out    |
| Associate/Customer Name (ID #)                                                                                                    | Details for: Jean ne Dickson (100<br>Username: Assodate/Customer Name<br>Full name: Talk Fusion<br>Level: Company Admin<br>Email: support@talkfusion.com<br>Gender: Female<br>Phone: Ø13-651-4030<br>Address: 1319 Kingsway Hwy.<br>City: Brandon<br>State: FL<br>Zip: 33510 | 11572)<br>(ID#)                                                                             |                                       |         | Come, Associate/Custom | Download the<br>JSER MANUAL |
| New User                                                                                                    | Change Your Password Modify                                                                                                    | Your Profile                                                                                |                                       |         |                        |                             |
| Add new user         First name:         Last name:         Username:         Password:         Email:         Level:       viewer | presenter Add Cancel                                                                                                    | Edit User Email: supp First name: Talk Last name: Gender: Fhone: Address: City: State: Zip: | cort@talkfusion.com<br>Fusion Support |         |                        |                             |

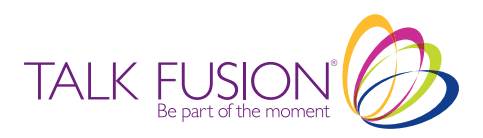

## **Reports**

The Reports section allows you to monitor the activity of your presentations. Here you can view Graphic Traffic Reports either by day or by month. Just move your mouse over the specific day to get your results!

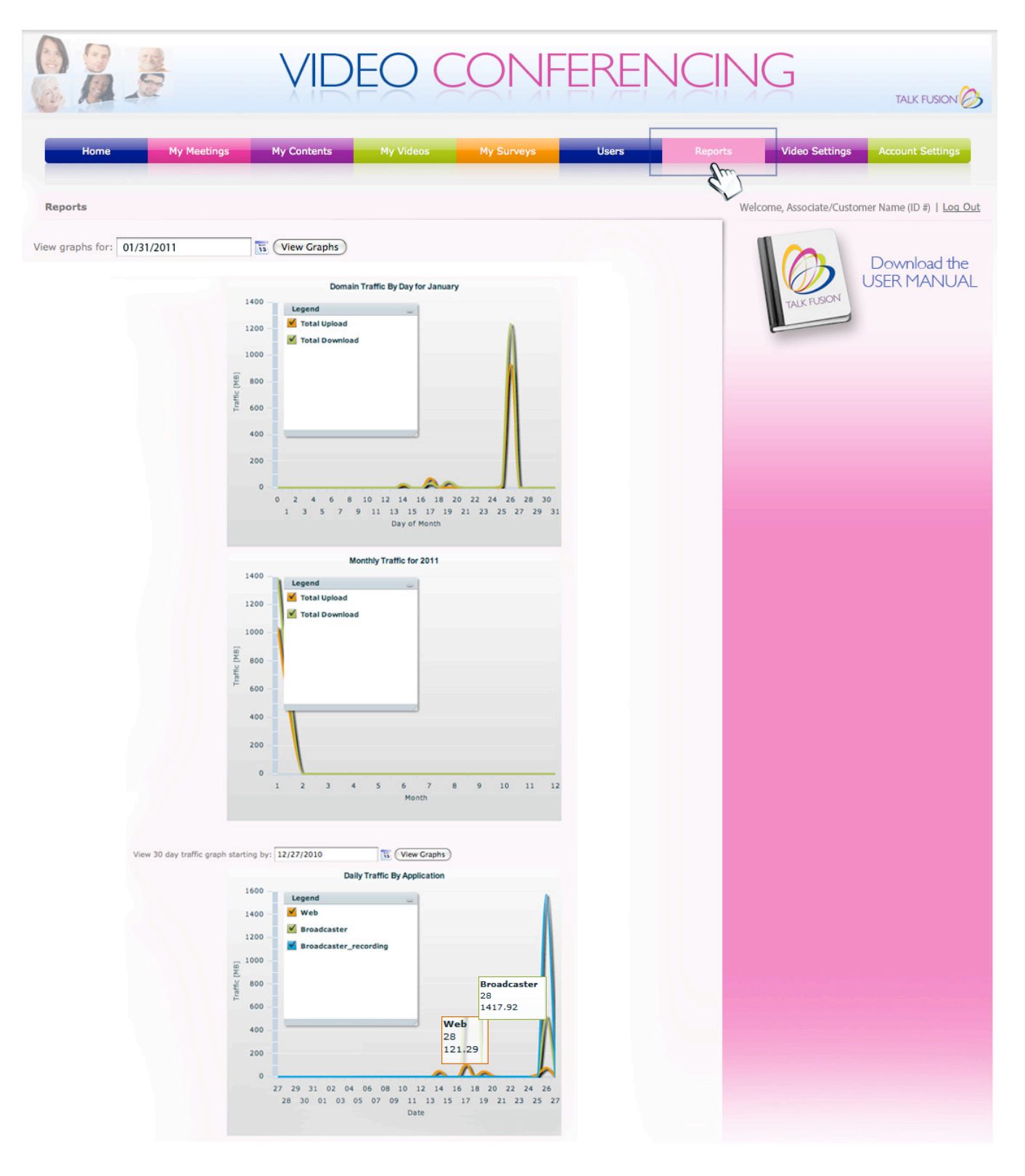

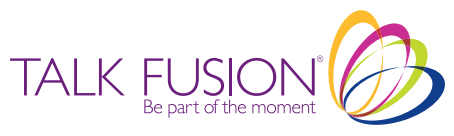

## **Video Settings**

In the **Video Settings** section there are default settings for the Presenter, Attendee or Guest. The default settings are the recommended for all presentations. However, you do have the ability to customize these settings if you wish.

Each set has three customizable levels of quality:

- 1. Low Quality/Low Bandwidth
- 2. Medium Quality/Medium Bandwidth
- 3. High Quality/High Bandwidth

You can learn more about the video properties by hovering your mouse over them. To create custom video settings for each of the sets, follow these steps:

Step 1: Select either Presenter, Attendee or Guest to view the current settings.

- Step 2: Decide which level(s) of quality you want to modify.
- Step 3: Edit any of the properties inserting valid characters.
- Step 4: Click "Save Current Set" to have the modifications saved.

<u>Please Note:</u> You have the ability to reset to default setting simply by clicking the 'Reset to Default' button.

| Home My Neetings | My Contents                                | Ny Videos                                                                                                    | Ny Surveya      | Users       | Reports Video Set      | bingi       | Accessed Sections               |                 | 804            | Hy Neetings | Ny Contenta          | Ny Videos       | Ny Surveys    | Users          |     | Reports | v          | ideo Settin  | ps Acc        | ount Settin | 95     |
|------------------|--------------------------------------------|----------------------------------------------------------------------------------------------------|-----------------|-------------|------------------------|-------------|---------------------------------|-----------------|----------------|-------------|----------------------|-----------------|---------------|----------------|-----|---------|------------|--------------|---------------|-------------|--------|
| Video Cattingo   |                                            |                                                                                                    |                 |             |                        |             |                                 |                 |                |             |                      |                 |               |                |     |         |            |              | stomer Nam    | 0.00.011    | og Out |
| Second Seconds   | Low Oral to / Low Basel                    | and the second second se |                 |             | Welcome, Associate     | Cistone     | r Narre (0 ž)   <u>Loc. Out</u> |                 | Video Settings |             |                      |                 |               |                |     | -       | Welcome, A | GSOCIACE/CI  | Durines reaso | 10 11 1     |        |
| Presenter        | Cow Quality / Cow Band                     | witch .                                                                                                    |                 |             | 1.                     | 1           |                                 |                 | Presenter      |             | Low Quality / Low Ba | rdakth          |               |                | -   |         | 1          | 2            |               |             |        |
| Attendee         | wd                                         | th 240                                                                                                    | keyFrame koerva | 20          |                        |             | Download the                    |                 | Attendee       |             |                      | ridth 240       | keyFrameInte  | 32768          |     |         |            | B            | Dov           | wnload      | the    |
| Guest            | neig<br>fre                                | 10                                                                                                    | quality         | 80          | PALC P.S               | ON I        | JOER MININGHE                   |                 | Quet           |             |                      | ps 10           | quality       | 80             | -   |         |            | <b>U</b> SON | USE           | (MAN)       | JAL    |
|                  | 0.07                                       | 10                                                                                                    |                 |             |                        | -           |                                 |                 |                |             |                      |                 |               |                |     |         |            | ALKING       | 3             |             |        |
|                  | Hadam Orality/Media                        | um Bandwidth                                                                                                    |                 |             |                        |             |                                 |                 |                |             | Medium Quality / Me  | dum Bandwidth   |               |                |     |         | -          |              |               |             |        |
|                  | and an an an an an an an an an an an an an | 320                                                                                                    | leyFrameInterve | 15          |                        |             |                                 |                 |                |             |                      | idth 320        | keyFrameInte  | nal 20         |     |         |            |              |               |             |        |
|                  | heid                                       | 240                                                                                                    | bandwidth       | 65536       |                        |             |                                 |                 |                |             | ,                    | eight 240       | bandwidth     | 65536          |     |         |            |              |               |             |        |
|                  | fps                                        | 15                                                                                                    | quality         | 83          |                        |             |                                 |                 |                |             |                      | ps 15           | quality       | 83             |     |         |            |              |               |             |        |
|                  |                                            |                                                                                                    |                 |             |                        | _           |                                 |                 |                |             | -                    |                 |               |                |     |         |            |              |               |             |        |
|                  | High Band                                  | Home                                                                                                    | -               | ly Meetings | My Contents            |             | My Videos                       | My Surveys      | Users          | R           | teports              | Video Settir    | ngs Accou     | unt Settings   |     |         |            |              |               |             |        |
|                  | wid                                        |                                                                                                    |                 |             | 1                      |             |                                 |                 |                |             |                      | Im              |               |                |     |         |            |              |               |             |        |
|                  | heig                                       | Video Settin                                                                                                    | igs             |             |                        |             |                                 |                 |                |             | Welco                | me. Associate/C | Sustomer Name | (ID #)   Log C | Dut |         |            |              |               |             |        |
|                  | fps                                        | Presenter                                                                                                    |                 |             | Low Quality / Low Ba   | ndwid       | dth                             |                 |                |             |                      |                 |               |                |     |         |            |              |               |             |        |
|                  |                                            | Attendee                                                                                                    |                 |             | W                      | idth        | 240                             | keyFrameInterva | 30             | -           |                      | Co              | Deu           | nload the      |     |         |            |              |               |             |        |
|                  | Reset to Defaults                          | Guest                                                                                                    |                 |             | h                      | eight       | 180                             | bandwidth       | 32768          | -           |                      |                 | USER          | MANUA          | L.  |         |            |              |               |             |        |
|                  |                                            |                                                                                                    |                 |             | fj                     | 25          | 10                              | quality         | 80             |             |                      | TALK PUSION     | 4             |                |     |         |            |              |               |             |        |
|                  | Reset to Defaults                          |                                                                                                    |                 |             |                        |             |                                 |                 |                |             |                      |                 | 9             |                |     |         |            |              |               |             |        |
|                  |                                            |                                                                                                    |                 |             | Medium Quality / Me    | dium        | Bandwidth                       |                 |                |             |                      |                 |               |                |     |         |            |              |               |             |        |
|                  |                                            |                                                                                                    |                 |             | w                      | idth        | 320                             | keyFrameInterva | 20             |             |                      |                 |               |                |     |         |            |              |               |             |        |
|                  |                                            |                                                                                                    |                 |             | h                      | eight       | 240                             | bandwidth       | 65536          |             |                      |                 |               |                |     |         |            |              |               |             |        |
|                  |                                            |                                                                                                    |                 |             | f                      | 25          | 15                              | quality         | 83             |             |                      |                 |               |                |     |         |            |              |               |             |        |
|                  |                                            |                                                                                                    |                 |             |                        |             |                                 |                 |                |             |                      |                 |               |                |     |         |            |              |               |             |        |
|                  |                                            |                                                                                                    |                 |             | High Quality / High Bi |             | 0.0                             |                 | -              | -           |                      |                 |               |                |     |         |            |              |               |             |        |
|                  |                                            |                                                                                                    |                 |             | W                      | idth        | 240                             | keyFrameInterva | 30             | -           |                      |                 |               |                |     |         |            |              |               |             |        |
|                  |                                            |                                                                                                    |                 |             | f                      | eight<br>35 | 30                              | quality         | 83             |             |                      |                 |               |                |     |         |            |              |               |             |        |
|                  |                                            |                                                                                                    |                 |             |                        |             |                                 |                 |                |             |                      |                 |               |                |     |         |            |              |               |             |        |
|                  |                                            |                                                                                                    |                 |             | Reset to Defaults      | San         | ve Current Set                  |                 |                |             |                      |                 |               |                |     |         |            |              |               |             |        |
|                  |                                            |                                                                                                    |                 |             |                        |             |                                 |                 |                |             |                      |                 |               |                |     |         |            |              |               |             |        |
|                  |                                            |                                                                                                    |                 |             |                        |             |                                 |                 |                |             |                      |                 |               |                |     |         |            |              |               |             |        |
|                  |                                            |                                                                                                    |                 |             |                        |             |                                 |                 |                |             |                      |                 |               |                |     |         |            |              |               |             |        |
|                  |                                            |                                                                                                    |                 |             |                        |             |                                 |                 |                |             |                      |                 |               |                |     |         |            |              |               |             |        |
|                  |                                            |                                                                                                    |                 |             |                        |             |                                 |                 |                |             |                      |                 |               |                |     |         |            |              |               |             |        |
|                  |                                            |                                                                                                    |                 |             |                        |             |                                 |                 |                |             |                      |                 |               |                |     |         |            |              |               |             |        |

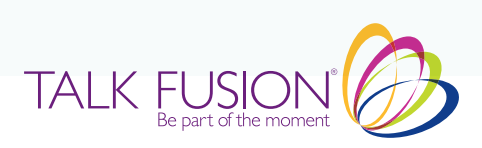

## **Account Settings**

## **Customize Your Settings**

Within the **Account Settings** tab, you can customize Company Settings\*, set your Email Notification Preferences, upload a Company or Waiting Room Banner and set your Current Time Zone. The default company and waiting room banners are the Talk Fusion Video Conferencing and Live Broadcasting banners.

| Home                        | Ny Meetings My Contents                      | My Videos My S  | urveys Users | Reports             | Video Settings Account Settings                                                                                                    |
|-----------------------------|----------------------------------------------|-----------------|--------------|---------------------|----------------------------------------------------------------------------------------------------|
| Company Settings            |                                              |                 |              |                     | Welcome, Associate/Customer Name (ID #)   Log Out                                                                                                    |
| Set company name:           | Talk Fusion                                  |                 |              |                     | Download the                                                                                                    |
| Set company<br>description: | Talk Fusion                                  |                 | Su           | ibmit settings      | TALK FUSION                                                                                                    |
| Set company<br>keywords:    | Talk Fusion                                  |                 |              |                     |                                                                                                    |
| Email Notification Setting  | 5                                            |                 |              |                     |                                                                                                    |
| Email notifications:        | Notifications are active. Uncheck t receive. | o stop          |              | Save settings       |                                                                                                    |
| Update Company Banner /     | Waiting Room Banner                          |                 |              |                     |                                                                                                    |
| Company Banner:             | Recommended size: 1110                       | Browse          |              | RENCING             |                                                                                                    |
| Waiting Room Banner:        | Recommended size: 854x                       | Browse          | 023          | collina<br>Harrison | EXCEL<br>The Second Second Secon |
| Header Background Color:    |                                              |                 | Transparent  | Update              |                                                                                                    |
|                             |                                              |                 | Re           | set to Default      |                                                                                                    |
| TimeZone Settings           |                                              |                 |              |                     |                                                                                                    |
| Set your local time:        | US/Eastern (GMT -5)                          | •               | (3           | Set TimeZone        |                                                                                                    |
|                             | US/Eastern (GMT ~5)                          | \$              | (2           | set TimeZone        |                                                                                                    |
|                             |                                              |                 |              |                     |                                                                                                    |
|                             |                                              |                 |              |                     |                                                                                                    |
| lease see Page              | 16 for full Company S                        | ettinas Details |              |                     |                                                                                                    |

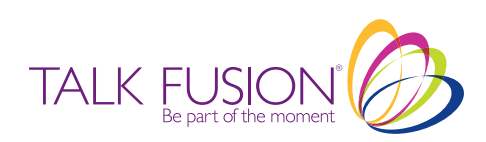

### Introducing the ALL NEW TalkFusionLive.com Self Replicated Websites!

Now your Daily Presentation Schedules can be found in an instant through your *ALL NEW TalkFusionLive.com Self Replicated Websites!* Don't have a meeting scheduled? No problem. Guests can learn more about Talk Fusion's 8 Cutting-Edge Video Communication Products when we send them to your *Self-Replicated TalkFusion.com Website!* 

## SHARE YOUR PRESENTATION SCHEDULES TODAY!

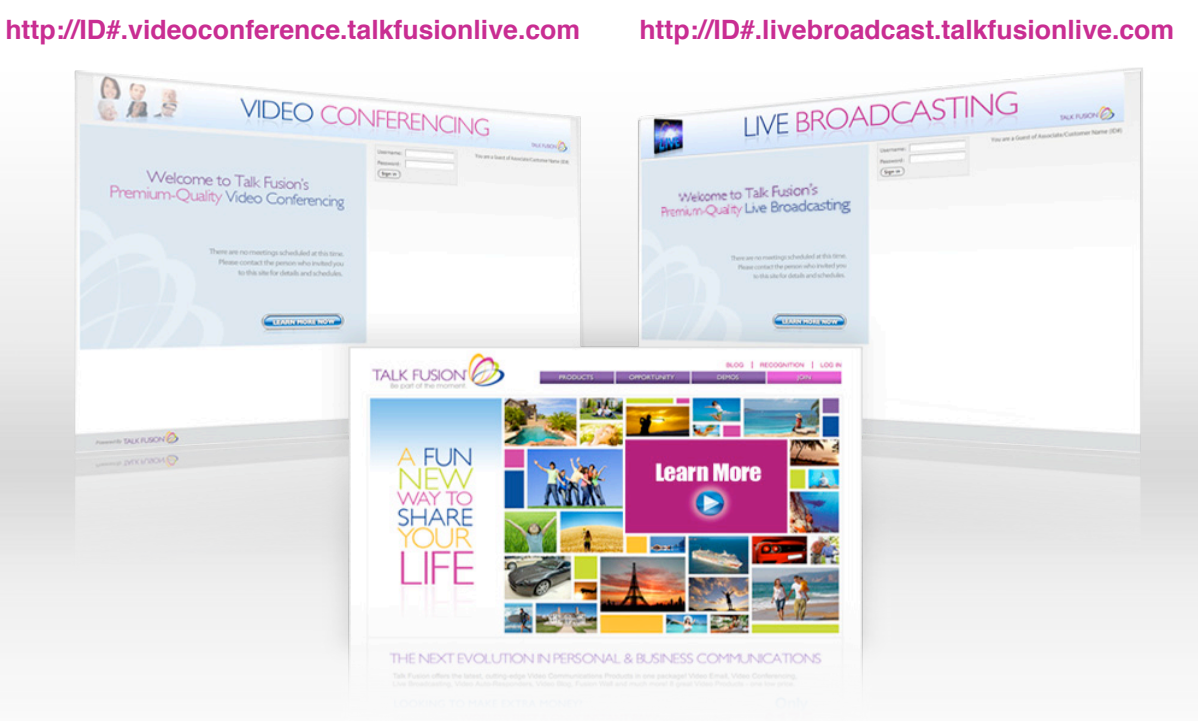

#### Live Presentations Optimized in an Instant!

Under the **Account Settings** tab, you can also customize your Company Settings on your **TalkFusionLive.com Self Replicated Websites.** Simply enter the specific details of your business including your company's name, description and SEO (Search Engine Optimization) keywords to optimize your site.

| Home                                                                         | My Meetings                                                                                                    | My Contents                                                                                                    | My Videos                                                                          | My Surveys | Users  | Reports   | s Video Settings Account Settings                 |
|------------------------------------------------------------------------------|----------------------------------------------------------------------------------------------------|----------------------------------------------------------------------------------------------------|------------------------------------------------------------------------------------|------------|--------|-----------|---------------------------------------------------|
| Company Settings                                                             |                                                                                                    |                                                                                                    |                                                                                    |            |        |           | Welcome, Associate/Customer Name (ID #)   Log Out |
| Set company name:<br>Set company<br>description:<br>Set company<br>keywords: | Talk Fusion<br>Talk Fusion, a Glo<br>Cutting-Edge Pro<br>Pay Compensatio<br>Pay Compensation<br>Talk Fusion, Videe<br>Email, Video Conf<br>Compensation Pl | bal Leader in Video Comm<br>ducts and the World's First<br>n Plan.<br>• Communication, Online V<br>erencing, Live Braodcastin<br>an, Bob Reina, Global Oppo | inication offers &<br>and Only Instant<br>ideo, Video<br>J, Instant Pay<br>rtunity |            | Submit | settings) | Download the<br>USER MANUAL                       |
| Email Notification Set                                                       | tings                                                                                                    |                                                                                                    |                                                                                    |            |        |           |                                                   |
|                                                                              | Notificatio receive.                                                                                                    | ns are active. Unche                                                                                                    | k to stop                                                                          |            | Save   | settings  |                                                   |

Note: The auto-default setting is Talk Fusion for all three fields

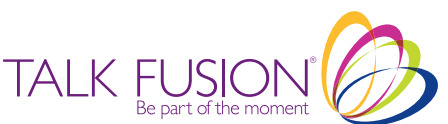

## **Live Presentations**

## Video Conferencing & Live Broadcasting

Now that your meetings are scheduled and your invitations have been sent, it is now time to do a **LIVE Presentation!** All you need to do is Log in!

#### Log In

There are 3 ways to join a Presentation. You can join as a Presenter, User or as a Guest.

#### **Presenters:**

Talk Fusion Associates and Customers are the Primary Account Holders and are Automatically Presenters. They log in through the 'Enter Member ID, Enter Password' field using their Member ID# and Password.

#### Users:

Users are those who have been added to the Talk Fusion Primary Account Holder's Account. Users log in to the 'Enter Member ID, Enter Password' field by using their User Name and Password.

#### **Guests:**

All guests log in through the 'Enter as Guest' field. If a meeting is marked Private, Guests will not be able to log in.

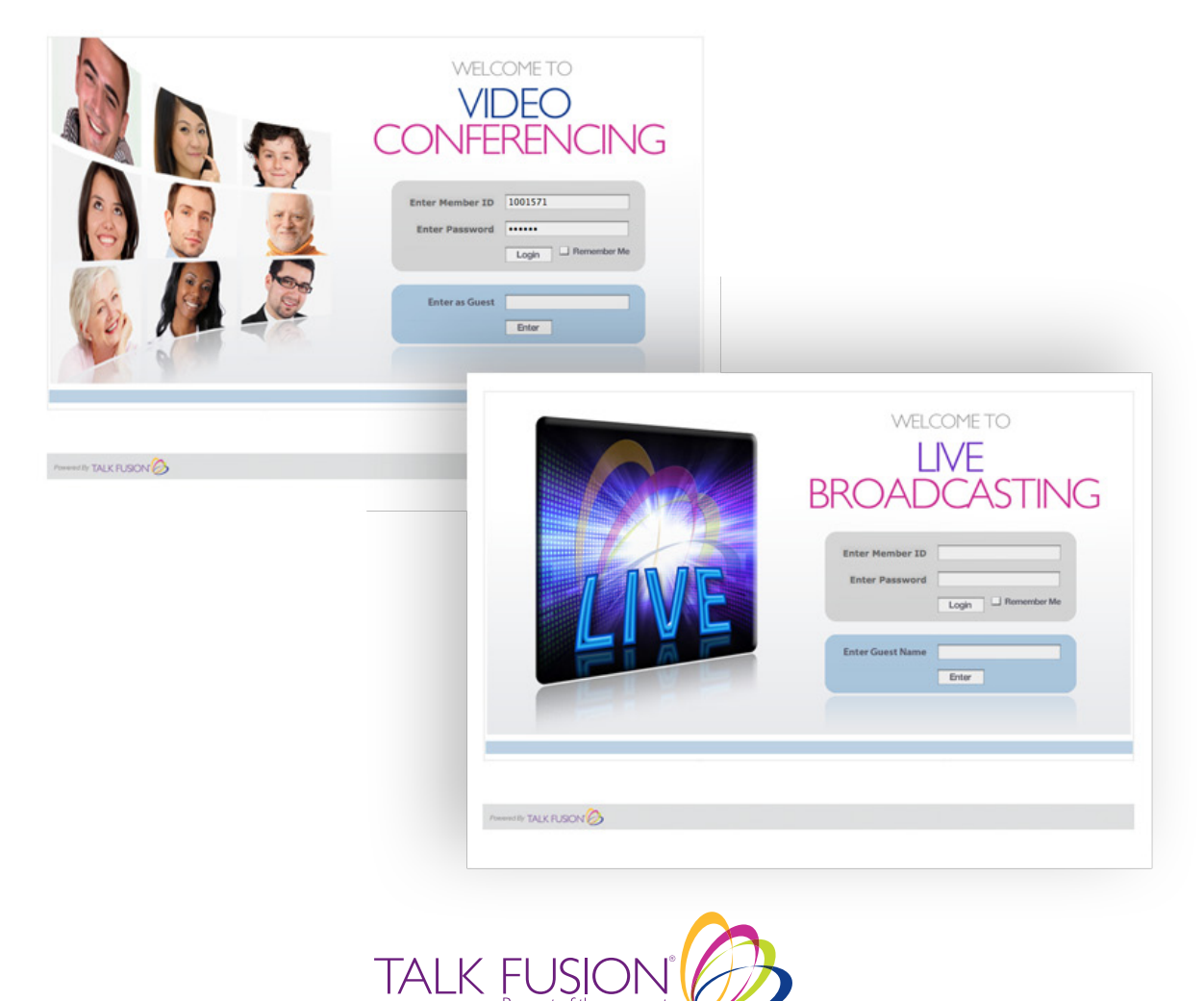

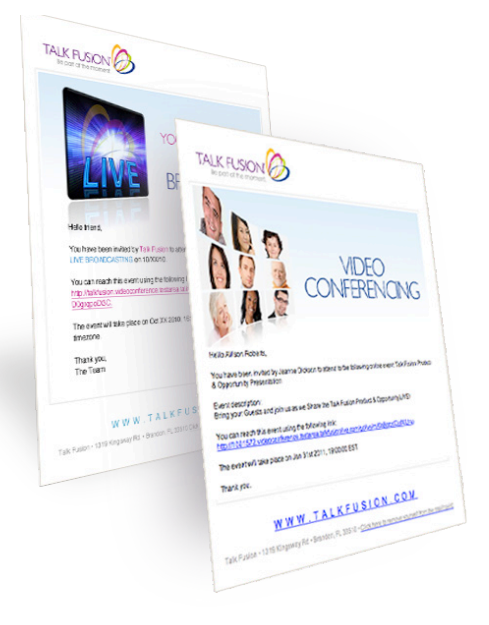

## **Presenters**

Talk Fusion's Video Conferencing and Live Broadcasting Presenters have Unlimited Possibilities! They can record presentations, customize and Lock In Layouts, select what Pods\* they would like to display and More!

Sharing Content is simple! With the click of a mouse you can share content from the **My Contents** section of your account, share directly from your computer, share your desktop, and even share your surveys and training materials! Just click on the 'Start Camera' icon to begin.

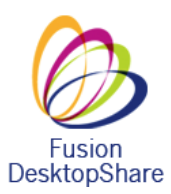

Note: The Fusion Deskshare is a one-time download and you will need this feature to share your desktop during presentations.

What do you want to share? My Desktop Content Surveys 10 Start Camera ! DeskShare Audio Always On Please install DeskShare application to be able to use this feature. You can download DeskShare Hold to Talk application from here. If you already installed this application please be re to re-start your browser completely Close What do you want to share? My Deskton

## VIDEO CONFERENCING VIEW

LIVE BROADCASTING VIEW

\*For Pod options, please see page 19.

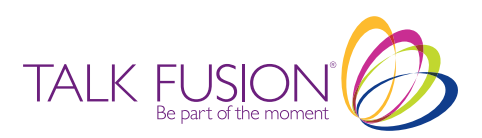

## Pods

Setting up Pods is easy! Simply check the features you wish to show and you are ready to begin!

| 🚫 Meeting Layouts Pods         | Help                           |                              |                  |                        |                      | New Event 01/30/2011 |
|--------------------------------|--------------------------------|------------------------------|------------------|------------------------|----------------------|----------------------|
| VIDEO Video                    |                                | ENDEE VIDEO                  | PRESENTATION     |                        |                      |                      |
| ✓ Atter                        | idee List                      |                              |                  |                        |                      |                      |
| ✓ Chat                         |                                |                              |                  |                        |                      |                      |
| ✓ Note:                        |                                |                              |                  |                        |                      |                      |
| ✓ Prese                        | ntation                        |                              |                  |                        |                      |                      |
| - Atten                        | idee video                     |                              |                  | What do you want to sh | are?                 |                      |
| File S                         | bare                           |                              |                  | what do you want to sh | ore:                 |                      |
| Start E                        |                                |                              |                  | Content My Desktop     | Surveys              |                      |
|                                |                                |                              |                  |                        |                      |                      |
| ✓ Move                         | e and Resize Pods              |                              |                  |                        |                      |                      |
|                                |                                |                              |                  |                        |                      |                      |
|                                |                                |                              |                  |                        |                      |                      |
|                                |                                |                              |                  |                        |                      |                      |
| ल वार्ग                        | menu                           | adcast My Camera/Mic menu    |                  |                        |                      |                      |
| ATTENDEE LIST (1)              | CHAT 🗖 🖂 🛪                     | NOTES 🗖 🛛                    |                  |                        |                      |                      |
| Associate/Customer Name (ID #) | Associate/Customer Name (ID #) | Welcome to the Presentation! |                  |                        |                      |                      |
|                                | Hello Everyone!                |                              |                  |                        |                      |                      |
|                                |                                |                              |                  |                        |                      |                      |
|                                |                                |                              |                  |                        |                      |                      |
|                                |                                |                              |                  |                        |                      | 1000                 |
|                                |                                |                              | FILE SHARE       | WHITEBOARD             | Q&A                  |                      |
|                                |                                |                              |                  |                        | Participant Question | Answer               |
|                                |                                |                              |                  |                        |                      |                      |
|                                |                                |                              |                  |                        |                      |                      |
| menu                           | 🖝 menu                         | menu                         | Upload File menu |                        | menu Publish in Chat | menu                 |
|                                |                                |                              |                  |                        |                      |                      |
| Record Ro TALIK D KION         |                                |                              |                  |                        |                      |                      |
| TALK FUSION                    |                                |                              |                  |                        |                      |                      |
| Done                           |                                |                              |                  | 😜 Internet             | Protected Mode: On   | 🖓 = 🔍 100% =         |

## The Guests View

The Moment your Guests log in they will see your Waiting Room Banner. Remember Talk Fusion gives you the ability to Brand Yourself! Banners can be uploaded through the **Account Settings** Tab.

To ensure a great presentation experience guests are given menu options to set their Cameras/Microphones and are given a 'Help' tab.

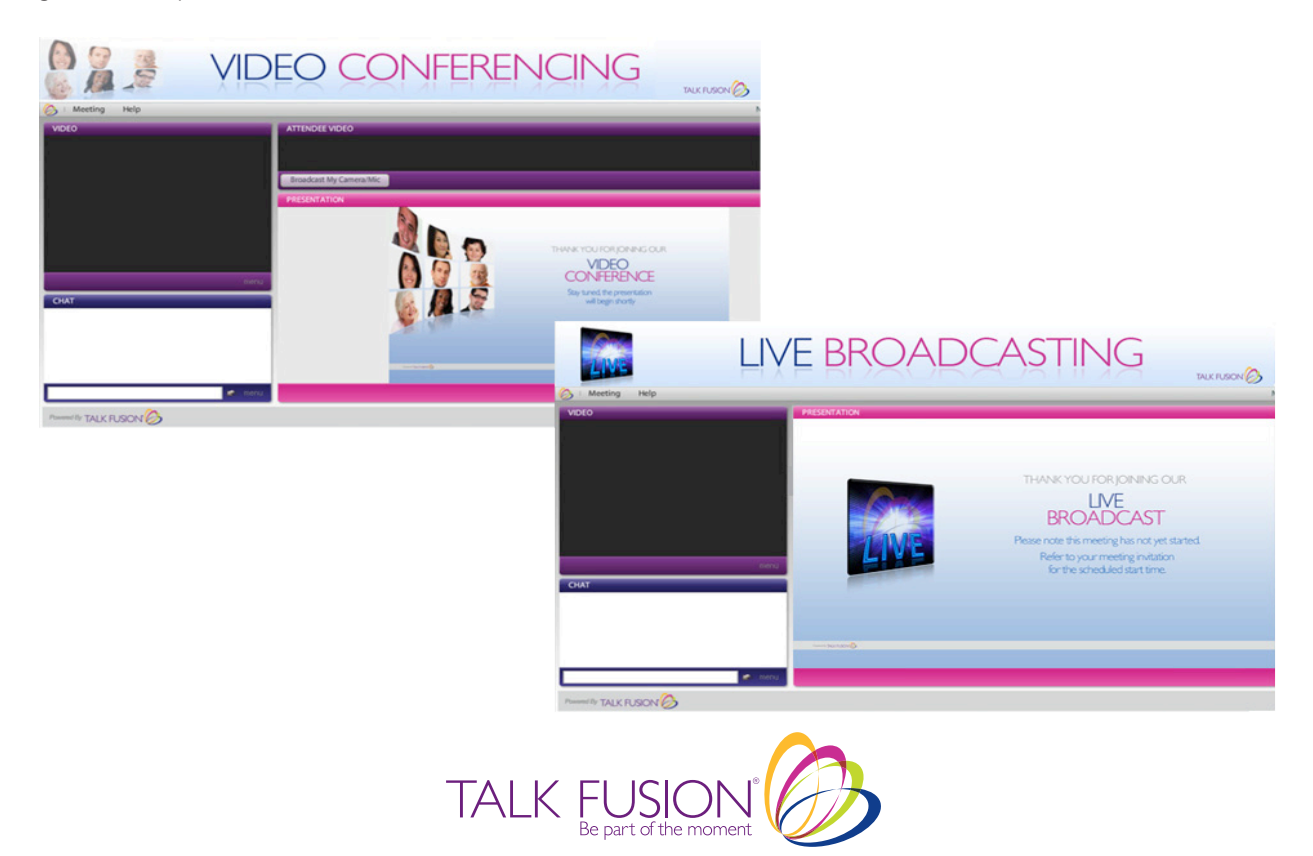

## **Help**

Both Talk Fusion Video Conferencing and Live Broadcasting Presenters, Users and Guests receive a 'Help' tab. Here you will find the Talk Fusion 'Help' dropdown which features the 'Top 5 Things To Know' and 'About Talk Fusion' which lists Talk Fusion's Company information, DSA/DSEI Member Certification and Talk Fusion's Spam Policy.

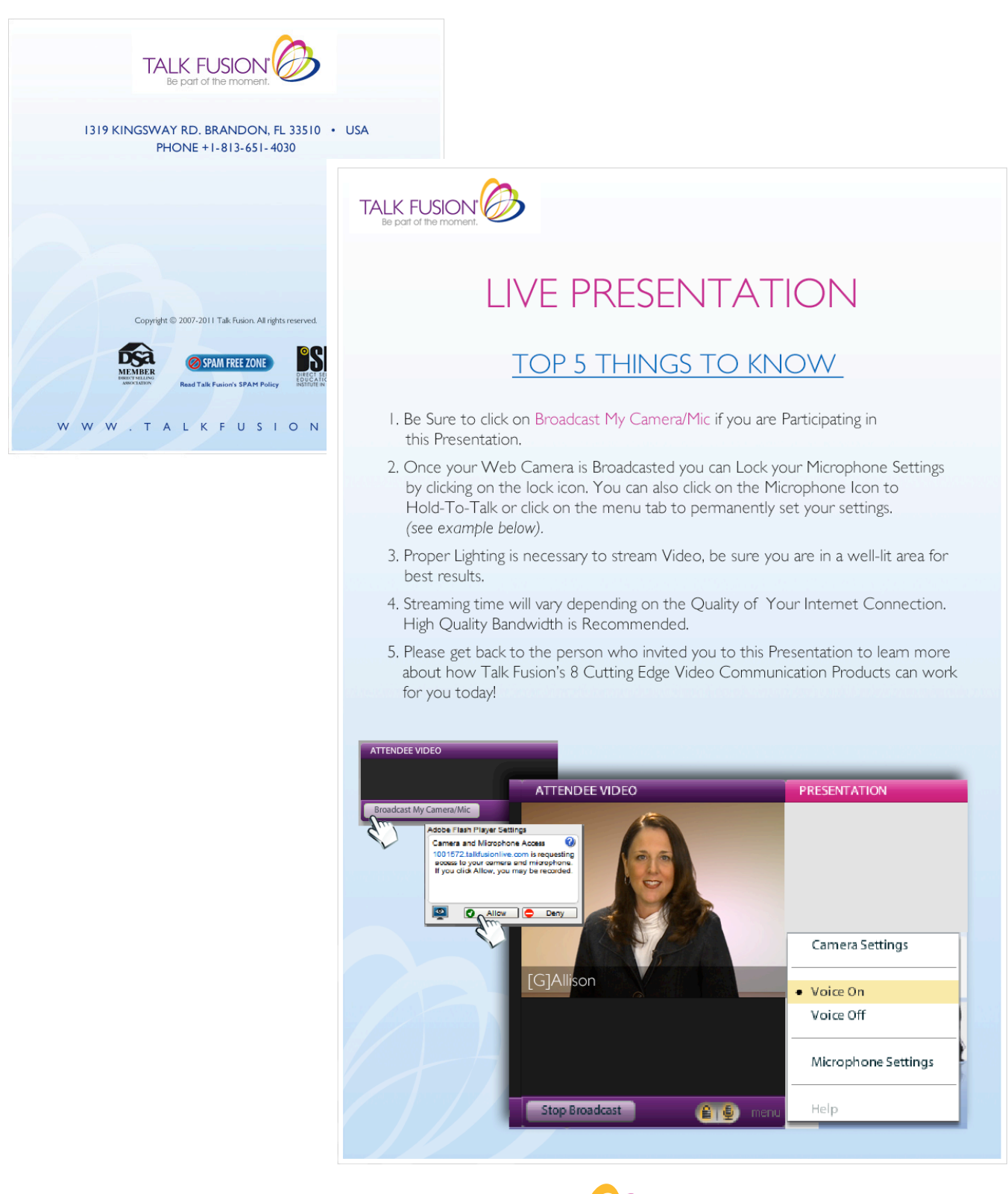

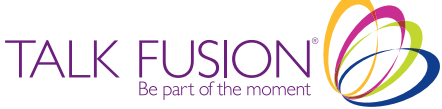

# **Congratulations!** Now with

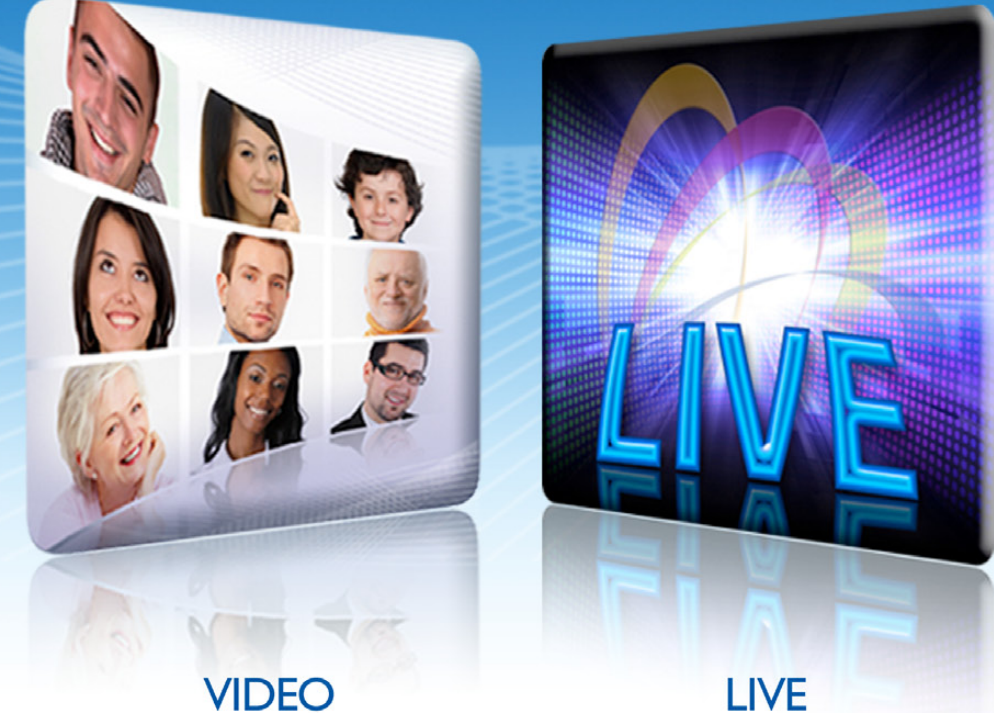

CONFERENCING

LIVE BROADCASTING

You Can Deliver LIVE Presentations Anytime, Anywhere to An Unlimited Audience

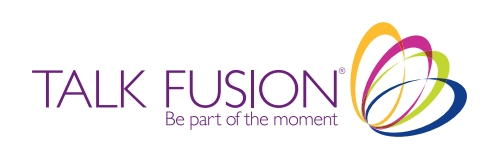